## Vejledning til at åbne og læse krypteret mail fra UCN act2learn

For at sikre dine personfølsomme oplysninger, vælger vi i nogle tilfælde at svare via en krypteret mail. Se nedenfor hvordan du åbner og læser en krypteret mail fra UCN act2learn.

## Læsning af en krypteret mail med en Office 365 mailkonto i Outlook eller Outlook webmail

| Desktop / Browser:                                                                                                    | Mobil app:                                                                                                    |
|----------------------------------------------------------------------------------------------------|----------------------------------------------------------------------------------------------------|
| Hvis du bruger en Office 365 mailkonto i Outlook<br>2016 eller Outlook på internettet, skal du ikke<br>gøre noget særligt for at læse din mail. | Hvis du har en Office 365 konto, og du bruger<br>Outlook-mobilappen, åbnes mailen som normalt.                                                              |
| Læsning af en krypteret mail med Gmail                                                                                                    |                                                                                                    |
| Desktop / Browser:                                                                                                    | Mobil app:                                                                                                    |
| Vælg Klik her for at læse din mail.                                                                                                    | Tryk Klik her for at læse din mail.                                                                                                    |
| Vælg Log ind med Google.                                                                                                    | Tryk på Log ind med og log ind på din<br>mailkonto.<br>Hvis du får en anmodning om tilladelser, skal du<br>trykke på Ja eller Tillad for at få vist mailen. |
| Du bliver omdirigeret til indloggningssiden til                                                                                                 |                                                                                                    |
| Gmail. Når du logger ind, skal du vælge Tillad.                                                                                                 |                                                                                                    |
| Din krypterede mail vil blive vist i et nyt faneblad.                                                                                           |                                                                                                    |

## Læsning af en krypteret mail med engangskode

Nogle mailklienter og -tjenester kan ikke automatisk åbne krypterede mails. Hvis du har en mailkonto hos Yahoo eller en anden mailudbyder, skal du bruge en engangskode til at læse mailen.

| Desktop / Browser:                              | <u>Mobil app:</u>                                  |
|-------------------------------------------------|----------------------------------------------------|
| Vælg Læs meddelelsen.                           | Tryk på Klik her for at læse din mail> Log ind med |
| Du bliver omdirigeret til en side, hvor du kan  | engangskode.                                       |
| logge ind og modtage en engangskode.            | Du bliver omdirigeret til en side, hvor du kan     |
| Tjek din mail for engangskoden. Indtast koden i | logge ind og modtage en engangskode.               |
| browservinduet, og vælg derefter Fortsæt for at | Tjek din mail for engangskoden og kopier den.      |
| læse din mail.                                  | Indtast koden i din browser, og vælg derefter      |

Fortsæt for at læse din mail

## **Problemer? Kontakt venligst UCN Servicecentrets HelpDesk**

Telefon: 72 69 99 99 – mandag-torsdag kl. 7.30-15.00 og fredag kl. 7.30-14.30

Mail: servicecenter@ucn.dk